## HƯỚNG DẪN THAM GIA CHƯƠNG TRÌNH HỖ TRỢ KIẾN THỨC MÔN GIÁO DỤC QUỐC PHÒNG - AN NINH DANH CHO SINH VIÊN HỆ ĐẠI HỌC

Bước 1: Truy cập website Hỗ trợ Quốc phòng - An ninh www.hotroqpan.vn

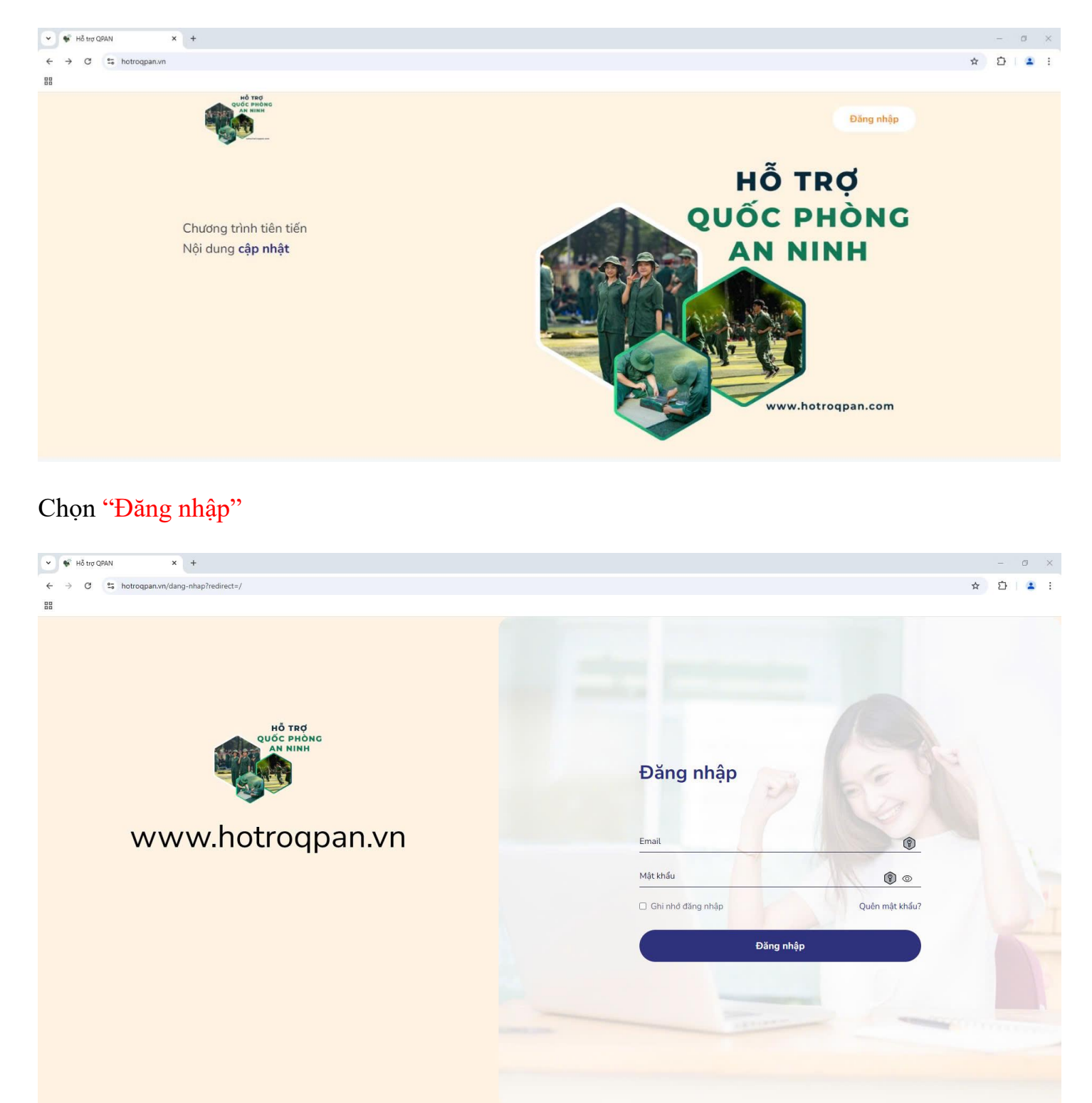

"Tài khoản được tạo bằng EMAIL CỦA SINH VIÊN và thông báo MẬT KHẦU cho từng Trường Sinh viên đang học riêng biệt thông qua GIÁO VIÊN PHỤ TRÁCH" Sau khi đăng nhập thành công, màn hình chuyển đến giao diện chính.

| 👻 📽 Hỗ trợ QPAN 🛛 🗙 H         | +                                                | - 0 X                                                                                                    |
|-------------------------------|--------------------------------------------------|----------------------------------------------------------------------------------------------------|
| ← → C to hotrogpan.vn/dashbox | ard                                              | ◎ ☆ ጏ   ≗ :                                                                                                    |
|                               |                                                  |                                                                                                    |
| 🕵 🕴 Trường Quân si            | <i>џ</i> QK7                                     | 😕 💌 😣 Huỳnh Hoàng Trung                                                                                                    |
| Huỳnh Hoàng Trung             | Trang chủ > Không gian chung<br>Không gian chung |                                                                                                    |
| C Không gian chung            | Lịch học hôm nay 28/12/2024 Lịch học 7 ngày tới  |                                                                                                    |
| Contraction Log hoc           |                                                  | Thếng bê mên bag                                                                                                    |
| 🛗 Lịch học                    | Thời gian Lớp học Môn học Phòng học              | Thong ke mon học                                                                                                    |
| 📴 Bài kiểm tra                | -9                                               | Chua hos                                                                                                    |
| 🕄 Kết quả học tập             | Không có dữ liệu                                 | Dang hoc Date of the second second se |
| In nor dua noo cap            |                                                  |                                                                                                    |
| Học phí                       |                                                  |                                                                                                    |
| 🗋 Việc làm                    |                                                  |                                                                                                    |
| 🗈 Thông tin đơn vị            | Thống kê bài kiểm tra                            | Thống kê điểm danh                                                                                                    |
| ⑦ Trung tâm trợ glúp          | Bài không đạt<br>Bài đạt<br>Bài chưa làm         | Cô mật                                                                                                    |
|                               |                                                  |                                                                                                    |

**Bước 2**: Tại cột Menu trái, Sinh viên click vào Lớp học. Danh sách lớp học sẽ được hiển thị ở giao diện chính màn hình.

| 🛩 🐝 Hỗ trợ QPAN 🛛 🗙 🕂                           |                                        |                        |           |                         | - 0 ×          |
|-------------------------------------------------|----------------------------------------|------------------------|-----------|-------------------------|----------------|
| ← → ♂ S hotroqpan.vn/class                      |                                        |                        |           | <b>@</b> 文              | D 🛛 😩 :        |
| 88                                              |                                        |                        |           |                         |                |
| GIÁD TRÍNH<br>GIÁO DÚC<br>DIÓC PATRIE - ON INNE | QK7                                    |                        |           | (2) 💌 🙁 🖉 Huỳi          | nh Hoàng Trung |
| round in the                                    | Trang chủ → Lớp học<br>Lớp học         |                        |           |                         |                |
| 🗋 Không gian chung                              | Tất cả trạng thái 1 Đang diễn ra       | 1 Sắp diễn ra 0 Đã kế  | ít thúc 0 |                         |                |
| 🔐 Lớp học                                       | Q Tìm kiếm lớp học                     |                        | Tất cả    |                         |                |
| 🛅 Lịch học                                      |                                        |                        |           |                         |                |
| 🔄 Bài kiểm tra                                  | Hỗ TRợ<br>Quốc Phòng Mã lớp học: MA    | MARKETING<br>RKETING25 |           |                         |                |
| Kết quả học tập                                 | AN NINH Giảng viên:<br>Ngày khai giảng | g: 25/12/2024          |           |                         |                |
| 🔒 Học phí                                       |                                        |                        |           |                         |                |
| 🗂 Việc làm                                      | ⓒ<br>Lư Tiến độ học tập                | 0/15                   |           |                         |                |
| 🗈 Thông tin đơn vị                              | Xem tiến trình                         | Bắt đầu học            |           |                         |                |
| ⑦ Trung tâm trợ glúp                            |                                        |                        |           |                         |                |
|                                                 |                                        |                        |           |                         |                |
|                                                 |                                        |                        |           |                         |                |
|                                                 |                                        |                        |           | The book and the second | 10 /           |
| ē                                               |                                        |                        |           | Tong cộng 1 dòng < 🚹 🗧  | iu/trang~      |

**Bước 3**: Tại Danh sách lớp học sẽ hiển thị thông tin khai giảng, tiến độ học tập. Sinh viên click "Bắt đầu học"

Màn hình sẽ hiển thị nội dung bài giảng. Sinh viên bắt đầu học tập khóa học Giáo dục Quốc phòng và An ninh.

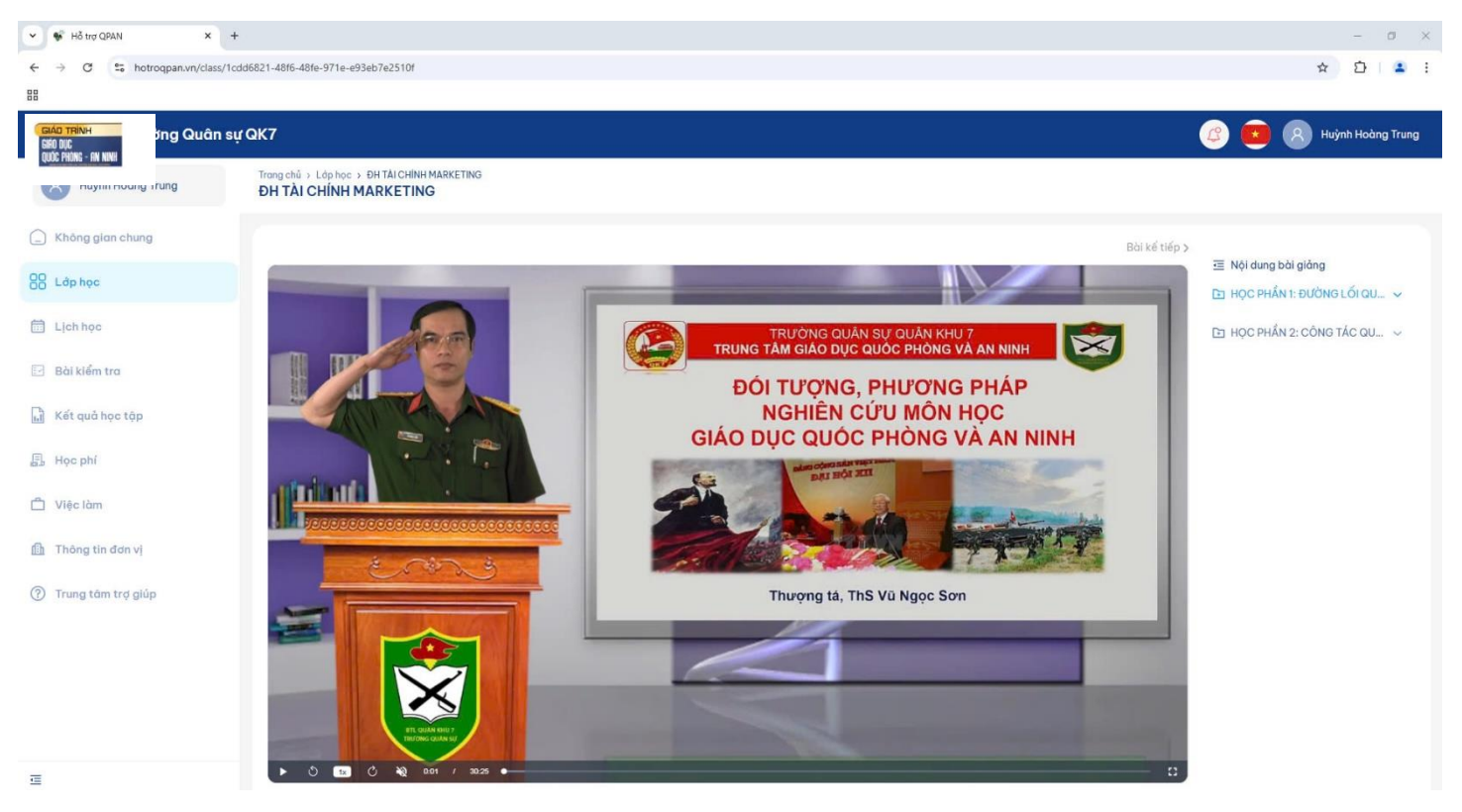

Sinh viên học lần lượt các bài học của khóa học. "Mỗi bài học đạt từ 95% thời gian xem Video và hoàn thành bài kiểm tra cuối bài học đạt từ 5 điểm trở lên". Phải hoàn thành nội dung của mỗi bài học mới mở tiếp bài học sau. Sinh viên có thể làm bài kiểm tra nhiều lần để củng cố kiến thức.

Bước 4. Để xem kết quả học tập. Tại cột Menu trái, Sinh viên click vào Kết quả học tập.

| 👻 🐨 Hỗ trợ QPAN 🛛 🗙 🕂                                     |                                                                                               |                           |           |                  |            |         |               |                  | - a ×               |
|-----------------------------------------------------------|-----------------------------------------------------------------------------------------------|---------------------------|-----------|------------------|------------|---------|---------------|------------------|---------------------|
| ← → ♂ to hotrogpan.vn/result                              |                                                                                               |                           |           |                  |            |         |               |                  | ☆ ひ ≗ :             |
| 88                                                        |                                                                                               |                           |           |                  |            |         |               |                  |                     |
| 🛛 👘 🕴 Trường Quân sự                                      | QK7                                                                                           |                           |           |                  |            |         |               | 🥝 🤨              | 8 Huỳnh Hoàng Trung |
| R Huỳnh Hoàng Trung                                       | Trang chủ > Kết quả học tập<br>Kết quả học tập                                                |                           |           |                  |            |         |               |                  |                     |
| 🔔 Không gian chung                                        | Bảng kết quả môn C                                                                            | hứng chỉ                  |           |                  |            |         |               |                  |                     |
| CO Lớp học                                                | Q Tìm kiếm tên môn học                                                                        |                           |           | Tất cả kết quả   |            |         |               |                  |                     |
| 🛗 Lịch học                                                | Môn học                                                                                       | Lớp học                   | Điểm danh | Bài kiểm tra đạt | Hoàn thành | Kết quả | Ngày học xong | Chứng chỉ        | Hành động           |
| <ul> <li>Bài kiếm tra</li> <li>Kết quả học tập</li> </ul> | GIÁO DỤC QUỐC<br>PHÒNG VÀ AN NINH -<br>HỌC PHẨN 1, HỌC PHẨN<br>2 (CHƯƠNG TRÌNH HỆ<br>ĐẠI HỌC) | ÐH TÁI CHÍNH<br>MARKETING | 0/15      | 0/5              | 0 %        |         | 31/12/2024    |                  |                     |
| 昂 Học phí                                                 |                                                                                               |                           |           |                  |            |         |               |                  |                     |
| 📋 Việc làm                                                |                                                                                               |                           |           |                  |            |         |               |                  |                     |
| 💼 Thông tin đơn vị                                        |                                                                                               |                           |           |                  |            |         |               |                  |                     |
| ⑦ Trung tâm trợ giúp                                      |                                                                                               |                           |           |                  |            |         |               |                  |                     |
|                                                           |                                                                                               |                           |           |                  |            |         |               |                  |                     |
|                                                           |                                                                                               |                           |           |                  |            |         |               |                  |                     |
|                                                           |                                                                                               |                           |           |                  |            |         |               | Tổng cộng 1 dòng | < 1 > 10/trang~     |
| ē                                                         |                                                                                               |                           |           |                  |            |         |               |                  |                     |